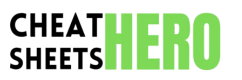

## TickTick Productivity Cheatsheet

Master TickTick with this comprehensive guide to hotkeys, shortcuts, and essential tips to boost your productivity and manage tasks efficiently across platforms.

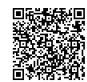

# **Global & Navigation**

### Global Hotkeys

| Ctrl + Q<br>(Windows/Linux)    | Cmd + Shift + A<br>(macOS)                  |
|--------------------------------|---------------------------------------------|
| Shift + Click<br>(Web/Desktop) | Select multiple tasks                       |
| Ctrl + /<br>(Windows/Linux)    | Cmd + /<br>(macOS)                          |
| Ctrl + F<br>(Windows/Linux)    | Cmd + F<br>(macOS)                          |
| Esc                            | Close dialogs, exit edit mode, clear search |
| Tab                            | Navigate between input fields/elements      |
| Enter                          | Confirm input, create new task              |
| F11                            | Toggle Full Screen (Web/Desktop)            |

## Main View Navigation

| J / Down Arrow | Move selection down               |
|----------------|-----------------------------------|
| K / Up Arrow   | Move selection up                 |
| Space          | Open/edit selected task           |
| С              | Complete selected task            |
| D              | Delete selected task              |
| A              | Add task in the current list/view |
| G + I          | Go to Inbox                       |
| G + T          | Go to Today                       |
| G + N          | Go to Next 7 Days                 |
| G + L          | Go to All Tasks                   |
|                |                                   |

## **Task Details & Editing**

### Task Detail Hotkeys (when task is open)

| Esc                             | Close task detail view                                              | Natural Lang                   |
|---------------------------------|---------------------------------------------------------------------|--------------------------------|
| Ctrl + Enter<br>(Windows/Linux) | Cmd + Enter<br>(macOS)                                              | tomorrow 3p<br>month".         |
| @ + filter                      | Quickly set assignee (shared lists)                                 | Project/List:<br>#Groceries ). |
| # + filter                      | Quickly assign to a list/project                                    | Date/Time: U                   |
| ^ + filter                      | Quickly set due date                                                | ^tomorrow 2                    |
| * + filter                      | Quickly set priority                                                | Priority: Use                  |
| 1                               | Add priority indicator (e.g., <code>!p0</code> , <code>!p1</code> ) | None). Exam                    |
| 0                               | Add tags (e.g., @work )                                             | Tags: Use @<br>@projectX .     |
| ~                               | Set reminder time (e.g., ~3pm )                                     | Assignee: Us                   |
|                                 |                                                                     | rasignee. Us                   |

# Quick Add Syntax & Tips

Focus (Pomodoro) Shortcuts & Tips

| <b>Natural Language Input:</b> TickTick understands phrases like "Meeting tomorrow 3pm", "Pick up groceries next Monday", "Pay bills on the 15th every month". |
|----------------------------------------------------------------------------------------------------|
| <pre>Project/List: Use # followed by the list name. Example: Buy milk #Groceries.</pre>                                                                        |
| Date/Time: Use ^ followed by the date/time. Example: Call client ^tomorrow 2pm.                                                                                |
| <b>Priority:</b> Use * followed by priority level (PO-P3, or High, Medium, Low, None). Example: Send report *high or Send report *p0.                          |
| <b>Tags:</b> Use (@) followed by the tag name. Example: <b>Review proposal</b> (@projectX).                                                                    |
| Assignee: Use @ followed by the assignee's name (in shared lists). Example: Draft email @John.                                                                 |

Description/Notes: Add task description or notes below the task title input.

# Calendar, Focus & More

## Calendar View Shortcuts

| A                                                     | Add an event/task at the selected time/day | Ctrl + .                                                                                             | Cmd + |  |
|-------------------------------------------------------|--------------------------------------------|----------------------------------------------------------------------------------------------------|-------|--|
| J / Down Arrow                                        | Move selection down                        | (Windows/Linux)                                                                                      |       |  |
| K / Up Arrow                                          | Move selection up                          | Use the Focus timer within a task detail view to link focus                                          |       |  |
| L / Right Arrow Move selection r                      | Move selection right                       | sessions directly to that task.                                                                      |       |  |
| H / Left Arrow                                        | Move selection left                        | Customize Pomodoro and Short/Long break lengths in Settings                                          |       |  |
| Space                                                 | Open selected event/task                   | > Focus.                                                                                             |       |  |
| C         Complete se           T         Go to Today | Complete selected task (if it's a task)    | Enable 'Auto start next Pomodoro' or 'Auto start break' for a smoother workflow in Settings > Focus. |       |  |
|                                                       | Go to Today (in Calendar)                  | View Focus history in the Calendar view (enable via view                                             |       |  |
|                                                       |                                            | options).                                                                                            |       |  |
|                                                       |                                            | TickTick's built-in white noise helps concentration during focus sessions.                           |       |  |
|                                                       |                                            |                                                                                                    |       |  |

Focus can also be started directly from the 'Today' tab or a task list by selecting a task and clicking the focus icon.